## DHCP configureren op RV110W

## Doel

DHCP is een type van protocolconfiguratie voor hosts die over het netwerk willen communiceren. Een DHCP-server is verantwoordelijk voor het geven van netwerkparameters, zoals IP-adressen, aan apparaten op het netwerk die om hen vragen. Zonder DHCP zou elk apparaat op een netwerk handmatig moeten worden ingesteld.

Het doel van dit document is om u te tonen hoe u de instellingen van DHCP WAN op RV110W kunt configureren.

## Toepasselijke apparaten

• RV110W

## **DHCP** configureren

Stap 1. Kies in het web configuratie hulpprogramma **netwerken > WAN**.

Stap 2. Kies in de vervolgkeuzelijst *Internet Connection Type* de optie **Automatic Configuration - DHCP**.

| Internet Setup            |                                                         |                                          |  |  |
|---------------------------|---------------------------------------------------------|------------------------------------------|--|--|
| Internet Connection Type: | ernet Connection Type: Automatic Configuration - DHCP 🗨 |                                          |  |  |
| Optional Settings         |                                                         |                                          |  |  |
| Host Name:                | router1FE47D                                            |                                          |  |  |
| Domain Name:              | domain.com                                              |                                          |  |  |
| MTU:                      | 🖲 Auto 🔘 Manual                                         |                                          |  |  |
| Size:                     | 1500                                                    | Bytes (Range: 576 - 1500, Default: 1500) |  |  |
| Save Cancel               | ]                                                       |                                          |  |  |

Stap 3. (Optioneel) Voer de hostnaam van RV110W in het veld Host Name.

Opmerking: Als u geen van de optionele instellingen wilt configureren, slaat u vervolgens over naar Stap 7.

| Internet Connection Type: | Automatic Configuration - DHCP |                                          |
|---------------------------|--------------------------------|------------------------------------------|
| Optional Settings         |                                |                                          |
| Host Name:                | router1FE47D                   |                                          |
| Domain Name:              | domain.com                     |                                          |
| MTU:                      | 🖲 Auto 🔘 Manual                |                                          |
| Size:                     | 1500                           | Bytes (Range: 576 - 1500, Default: 1500) |

Stap 4. Voer de domeinnaam van uw netwerk in het veld Domain Name.

| Internet Connection Type: | Automatic Configuration - DHCP |                                          |
|---------------------------|--------------------------------|------------------------------------------|
| Optional Settings         |                                |                                          |
| Host Name:                | router1FE47D                   |                                          |
| Domain Name:              | domain.com                     |                                          |
| MTU:                      | 🖲 Auto 🔘 Manual                |                                          |
| Size:                     | 1500                           | Bytes (Range: 576 - 1500, Default: 1500) |

Stap 5. Klik op **Auto** om de grootte van de MTU automatisch aan te passen of klik op **Handmatig** om de grootte van de MTU te specificeren.

| Internet Connection Type: | Automatic Configuration - DHCP |                                          |
|---------------------------|--------------------------------|------------------------------------------|
| Optional Settings         |                                |                                          |
| Host Name:                | router1FE47D                   |                                          |
| Domain Name:              | domain.com                     |                                          |
| MTU:                      | 🖲 Auto 🔘 Manual                |                                          |
| Size:                     | 1500                           | Bytes (Range: 576 - 1500, Default: 1500) |

Stap 6. Als u op Handmatig klikt, specificeert u de grootte van de MTU in het veld Grootte.

| Internet Setup            |                                  |                                          |
|---------------------------|----------------------------------|------------------------------------------|
| Internet Connection Type: | Automatic Configuration - DHCP 💌 |                                          |
| Optional Settings         |                                  |                                          |
| Host Name:                | router1FE47D                     |                                          |
| Domain Name:              | domain.com                       |                                          |
| MTU:                      | 🔘 Auto 🖲 Manual                  |                                          |
| Size:                     | 1500                             | Bytes (Range: 576 - 1500, Default: 1500) |
| Save Cancel               | ]                                |                                          |

Stap 7. Klik op **Opslaan** om de configuratiewijzigingen op te slaan of op **Annuleren** om ze weg te gooien.